# עצות להשתתפות בפגישות זום

### למה תזדקקו:

- חיבור לאינטרנט פס רחב או אלחוטי (3 ג'יגה- 4 ג'יגה/ LTE)
- רמקול ומיקרופון- מובנים או בחיבור USB ובאמצעות בלוטות' אלחוטי
- USB מצלמת רשת או מצלמת רשת באיכות HD מובנית או בחיבור

## דפדפנים נתמכים

- 30+ ווינדוס וו E 11, אדג' +1E, פיירפוקס +27, כרום
  - 30+ מק: ספארי +7, פיירפוקס +27, כרום
    - לינוקס: פיירפוקס \_27+ כרום +30

## כיצד להצטרף לפגישת זום:

המורה/מנחה/מארחת תשלח לכם הזמנה לשיעור המיועד. בהזמנה זו יש שתי דרכים להתחבר דרך המחשב שלכם. אתם יכולים ללחוץ על קישור url שאמור להיפתח ישירות לפגישה.

> ויקי דה קלרק רובין מזמינה אותך לפגישת הזום שנקבעה נושא: דיון במבחן רמה 3 מתי: 26 במרץ, 2020, 06:00 שעון מקומי אמסטרדם

### הצטרפות לפגישת זום

(קישור URL לדוגמה)

https://zoom.us/j/4876265121

(קישור מספר פגישה לדוגמה)

<del>5121 626 487</del> : <del>מספר פגישה</del>

One tap mobile +13462487799,,4876265121# US (Houston) +16699006833,,4876265121# US (San Jose) International dial-in numbers: <u>https://zoom.us/u/abH1IVis7f</u> מספר פגישה: <u>5121 626 487</u> (מספר פגישה לדוגמה)

אם קודם לכן לא השתמשת בזום, אפשר כשלב ראשון להיכנס לאתר <u>www.zoom.com</u> ולהוריד את התוכנה. תוכלו לבחור את השפה המועדפת לשימוש.

אם לא תרצו להוריד את אפליקציית זום, אתם יכולים להיכנס לאתר <u>www.zoom.com</u> וללחוץ על הצטרפות לפגישה (join a meeting). במקרה כזה יעילות הזום ואיכותו נמוכה יותר מאשר באפליקציה.

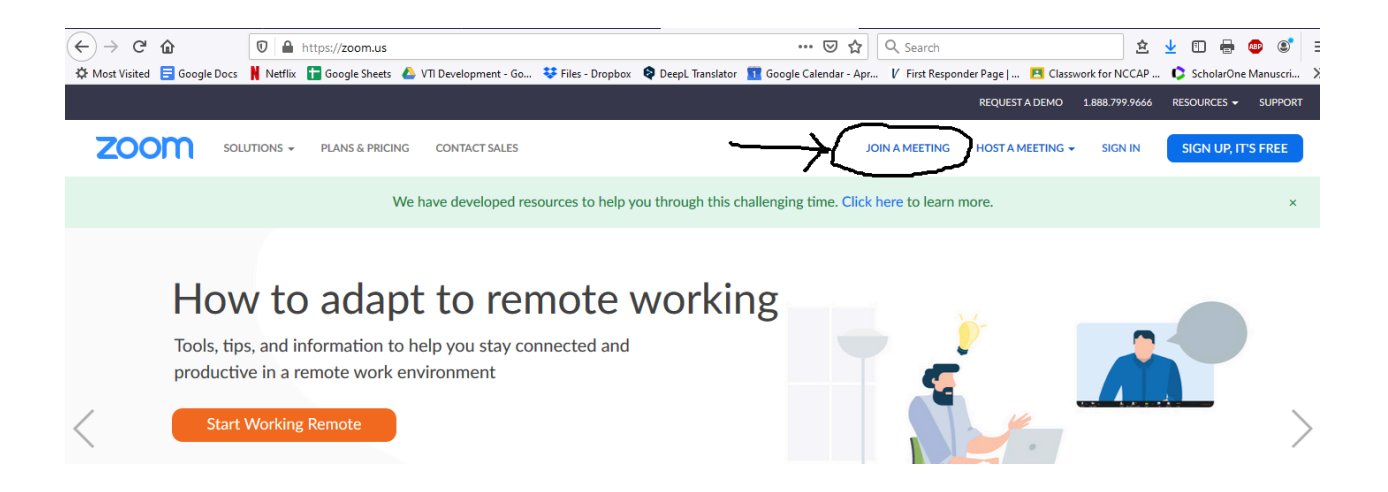

ייפתח מסך שבו תוכלו להקליד את מספר הפגישה שנשלח אליכם בהזמנה וללחוץ על הצטרפות (join).

בשלב הבא- תתבקש לפתוח קישור (open link).

| zoom |                                                                                                    | Support English <del>-</del> |
|------|----------------------------------------------------------------------------------------------------|------------------------------|
|      | Please c<br>Lunch Application   This link needs to be opened with an application.<br>Send to:<br>Zoom Meetings<br>Choose other Application  Choose.<br>Bernember my choice for roomming links.<br>Open link Cancel<br>If nothing prompts from proviser, do riload & run Zoom. |                              |

(join with video) כעת תתבקשו להצטרף עם ווידיאו או בלעדיו. אנא בחרו הצטרפות עם ווידיאו

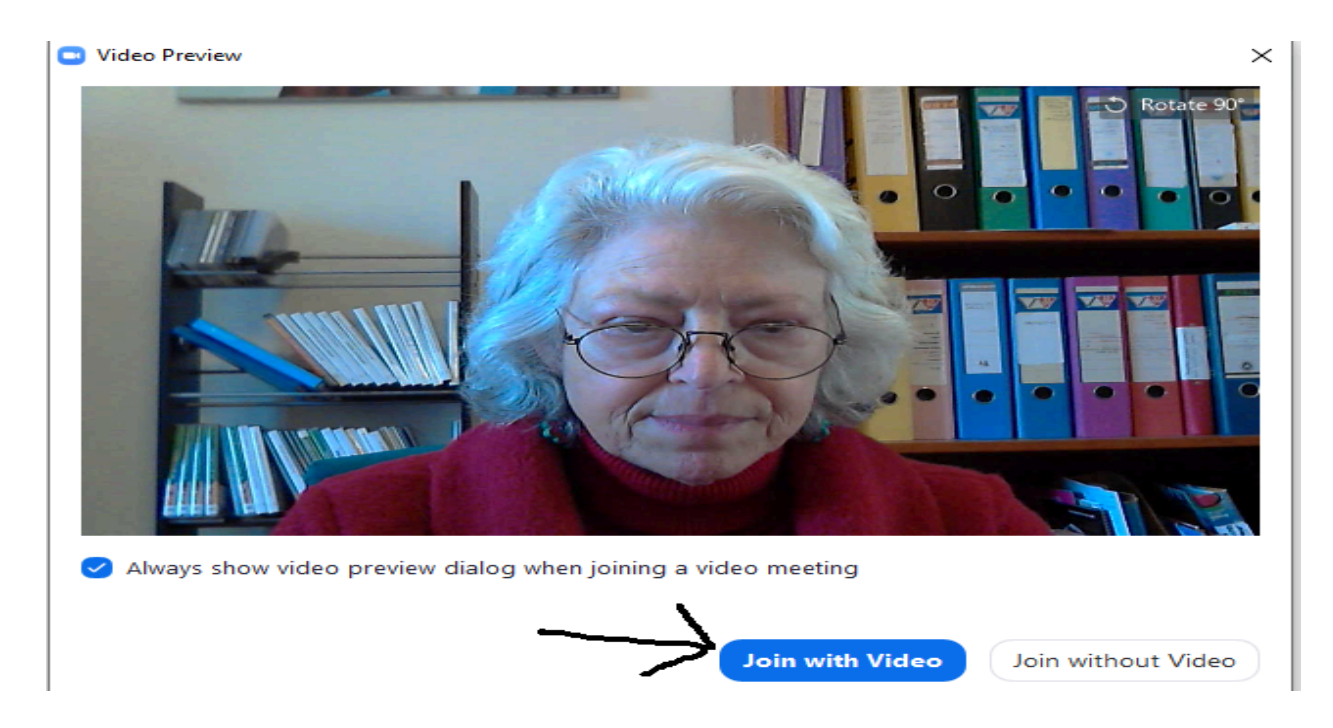

המסך הבא יחבר אתכם לאודיו. אם יש לכם מיקרופון שמחובר למחשב, לחצו על **הצטרפות עם אודיו** שבמחשב (join with computer audio). אם החיבור לא תקין תוכלו תמיד להשתמש בטלפון שלכם כדי להתחבר לפגישה. בהזמנה לפגישה יופיעו מספרי הטלפון הזמינים למטרה זו. במקרה כזה לחצו על שיחת טלפון (Phone call)תיא..

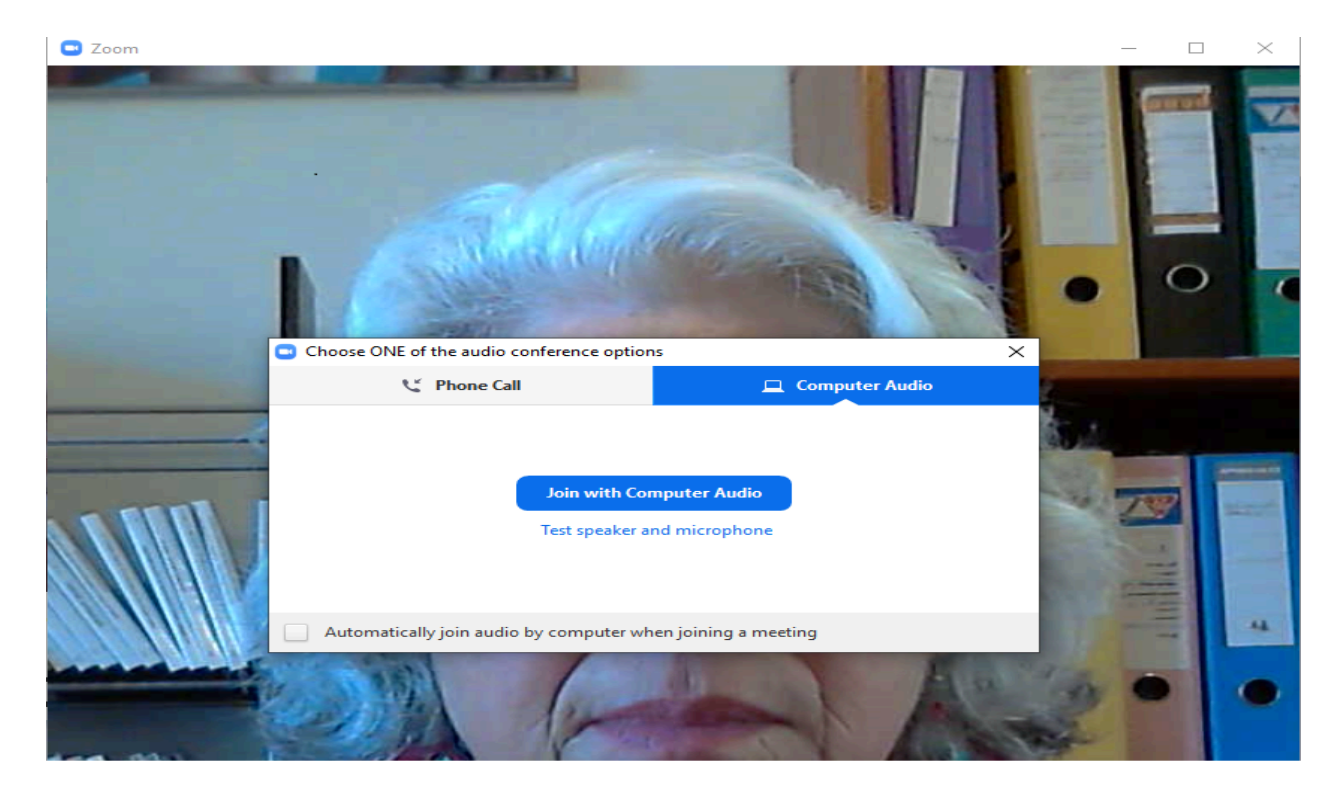

בדקו את החיבור 15 דקות לפחות לפני תחילת השיעור המיועד. הדבר יאפשר למארחים לטפל בבעיות הטכניות ולהימנע מבעיות באודיו או בווידיאו בעת הפגישה.

מי שאינו מכיר עבודה בזום, צריך לעבור עם העכבר שלו בתחתית המסך או בראשו ולראות את הסמלים שמופיעים.

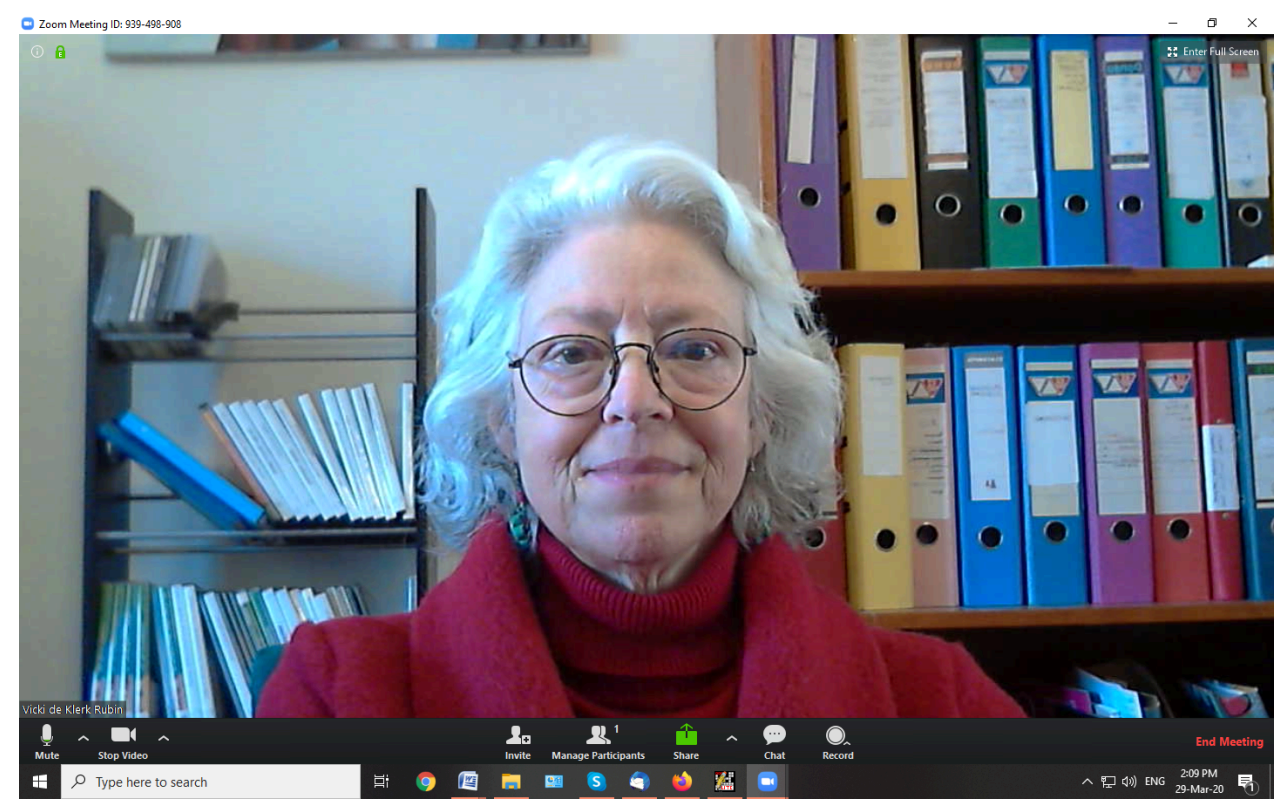

Icon description from left to right: תיאור הסמלים משמאל לימין

 מיקרופון - לחיצה על סמל המיקרופון מאפשרת לכם להשתיק אותו. אם אינכם שומעים את המורה או אם אף אחד לא שומע אתכם, תוכלו דרך כפתור ההגדרות להגדיר את המיקרופון והרמקולים. לבסוף, אם אתם על השתק, תוכלו לשחרר זאת לזמן קצר באמצעות לחיצה על מקש רווח. אם תחצו על התמונה שלכם, תוכלו לראות בפינה הימנית התחתונה אם אתם על השתק או לא. אתם תראו אלכסון אדום על המיקרופון ליד שמכם. מצלמת ווידיאו- לחיצה על סמל המצלמה מאפשרת לכם לסגור אצלכם את המצלמה ולא יוכלו לראותכם. בכפתור ההגדרות תוכלו להגדיר חיבור לאפליקציית הזום כדי לוודא חיבור של מצלמת הרשת למחשב.

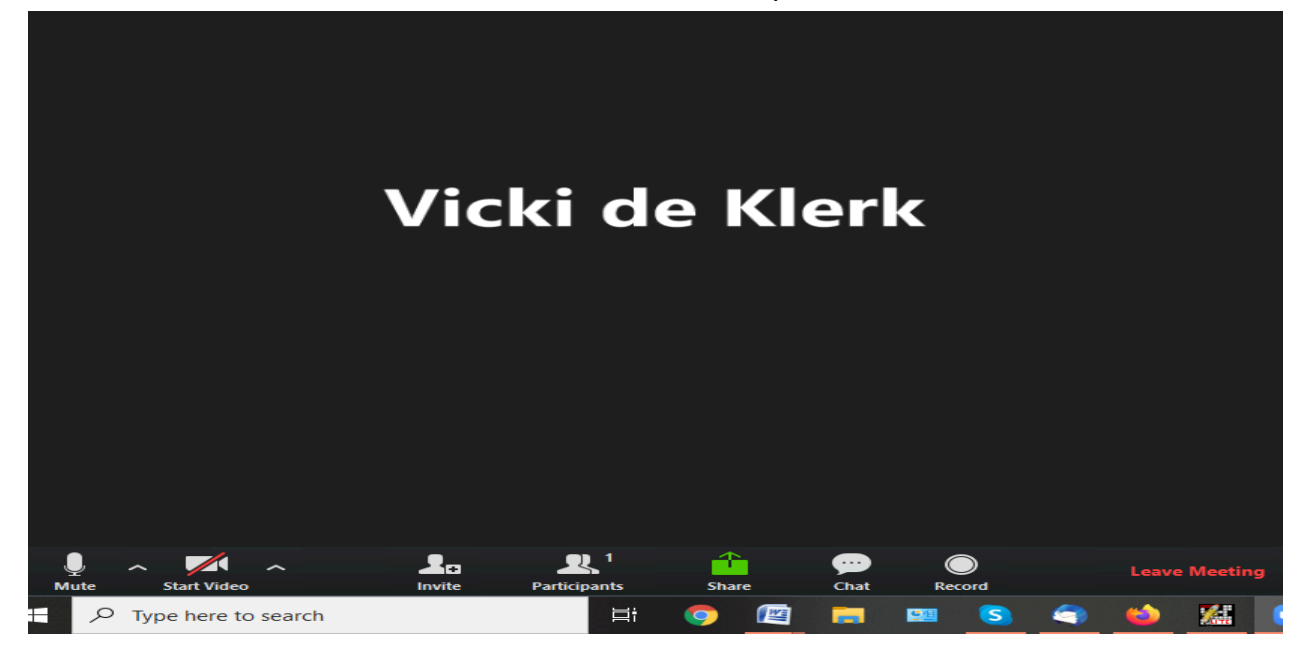

- כפתור הזמן (invite) מאפשר לכם להזמין אחרים לפגישה זו- הוא מיועד למארח הפגישה.
  - פתור משתתפים (participants) מיועד אף הוא לשימושו של מארח הפגישה
    - כפתור שתף (share) מאפשר לכם לשתף מסך עם המשתתפים בפגישה
- כפתור צ'ט (chat) פותח טור בצד ימין לשליחת הודעות בצ'ט. אפשר לבחור אם לכולם או לאדם אחד בלבד. אם יש לכם שאלה או הערה ואתם לא רוצים להפריע לכיתה אתם יכולים להקליד את הודעתכם ולשלוח אותה למארח.

כדי שהודעתכם תישלח, זכרו ללחוץ אנטר לאחר הקלדתה.

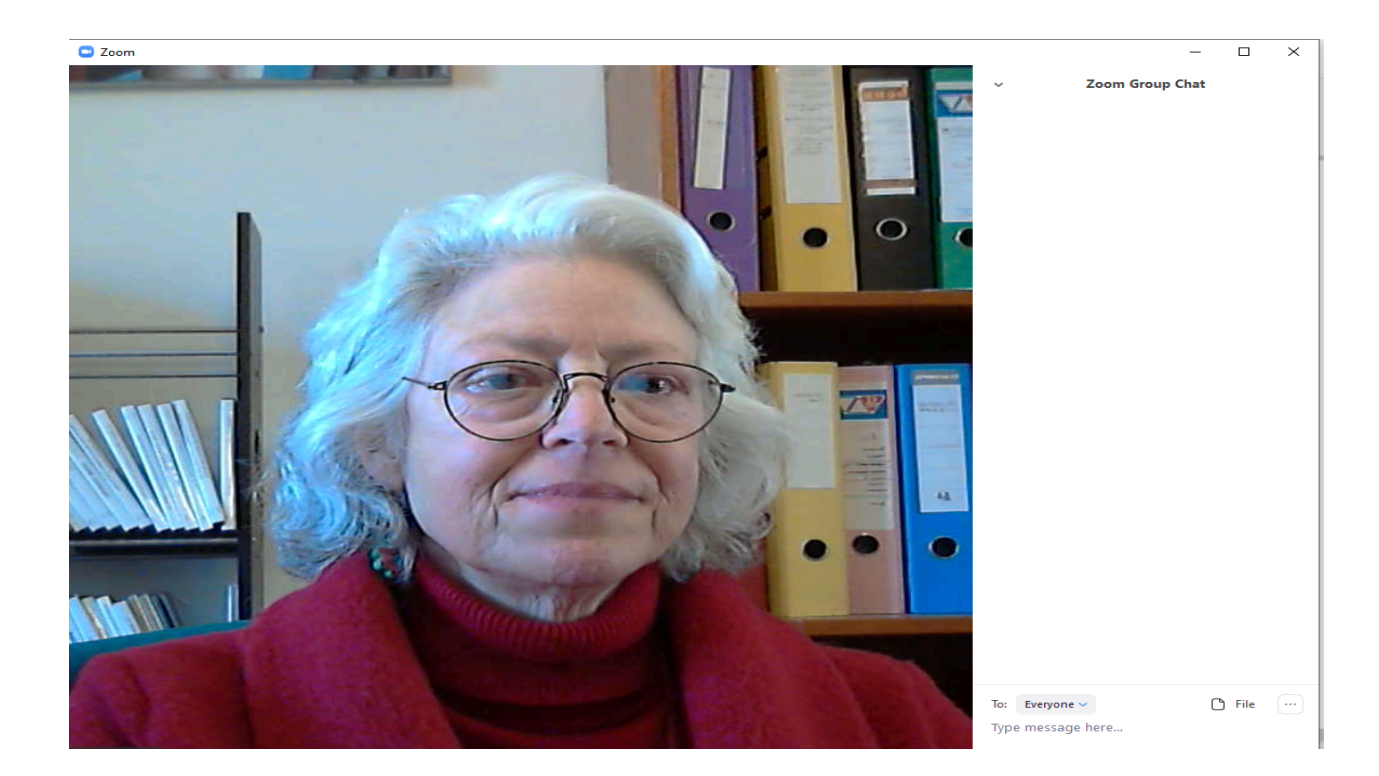

- הקלטה- המארח יכול להקליט את הפגישה אם עלה רצון לכך ואם כולם מסכימים לזאת.
- סיום פגישה (end meeting) בסיום הפגישה, לחצו על יציאה מהפגישה וסגרו את אפליקציית זום.

**speaker) או תצוגת דובר אחד (gallery view) או תצוגת דובר אחד (gallery view) או תצוגת דובר אחד (view**). תצוגת גלריה מאפשרת לכם לראות את מי שמדבר בלבד.

> **בעת הקשבה הנימוס מחייב ללחוץ על כפתור השתק מיקרופון.** נסו לא לדבר כשאחרים מדברים. **לחצו על כפתור הרם יד** והמורה תוכל לאשר שראתה. **יש לכבות** טלפונים ואפליקציות נוספות במחשב שלכם. **יש למזער רעשי רקע**.

מעוניינים ללמוד עוד? בקרו ביוטיוב לשיעורים מפורטים בנושא: <u>https://www.youtube.com/playlist?list=PLKpRxBfeD1kEM\_I1IId3N\_X177fKDzSXe</u>